# 招采子系统操作手册-供应商端

一、登录

打开网址(<u>https://ybj.shanxi.gov.cn/tps-local/#/login</u>) 输入账号、密码、验证码点击【登录】按钮即可登录

| ← → C * ybj.shanxl.gov.cn/tpc-local/#/login | 이 순 순 최 🛛 🛎 🗄                       |
|---------------------------------------------|-------------------------------------|
| (山西省药品与医用耗材招标采购)                            | 交易平台                                |
|                                             | <b>账号登录</b><br>StepARG              |
|                                             | 2002A1993<br>2002A19231 <b>54p8</b> |
|                                             | SIDEN? RATER                        |
|                                             |                                     |
| 50802040: USB57605 8040: US53705148         |                                     |

点击药品交易结算进入菜单

| ¥190.00<br>十 二<br>谷島交恩切算 | 100.00<br>+ | Ripates a |
|--------------------------|-------------|-----------|
| 政策文件                     | 公告邀印        | 释助文档      |
| 留无政策                     | 16元80.08    | NET AN A  |
|                          |             |           |
|                          |             |           |

新增用户认领绑定:新用户登录系统,点击【药品交易结算】按钮需输入原山西省药械集中采购新平台账号密码绑定进行验证登录,如输入的旧平台账号密码不对则绑定失败。如

| 药品和医用耗材捐采收                                                                                                    | 的理系统                                                     |                                                                                             |                                                                                                    |                                                                                                    |                                                                                                    | e                                                                                                    | ) 首页 (1) 257, 👘                                                                                                    | ④ 退出                                                                                                    |
|----------------------------------------------------------------------------------------------------|----------------------------------------------------------|---------------------------------------------------------------------------------------------|----------------------------------------------------------------------------------------------------|----------------------------------------------------------------------------------------------------|----------------------------------------------------------------------------------------------------|----------------------------------------------------------------------------------------------------|----------------------------------------------------------------------------------------------------|----------------------------------------------------------------------------------------------------|
| 2022-10-19                                                                                                    | 2028-10                                                  |                                                                                             |                                                                                                    |                                                                                                    |                                                                                                    |                                                                                                    |                                                                                                    | 1                                                                                                    |
| 工作台                                                                                                    |                                                          | 相关数据                                                                                        |                                                                                                    |                                                                                                    | 荷の中心                                                                                                    |                                                                                                    |                                                                                                    |                                                                                                    |
| 采购供应信息交流平台                                                                                                    | ~                                                        | 在配送产品数 0个                                                                                   | 原山西省药桶                                                                                                    | 2集中采购新平台账号绑定                                                                                                    | × X                                                                                                    |                                                                                                    |                                                                                                    | 0                                                                                                    |
| 目录管理 2022-10-19                                                                                                    | 2022-10                                                  | 应结算总金额 0万元                                                                                  | -10-19                                                                                                    |                                                                                                    | 1022-10-1 g                                                                                                    |                                                                                                    |                                                                                                    | 0                                                                                                    |
| 发货退货管理                                                                                                    | ~                                                        |                                                                                             | *账号                                                                                                    |                                                                                                    | 月/田政                                                                                                    |                                                                                                    |                                                                                                    | 0                                                                                                    |
| 票据管理                                                                                                    | ř                                                        |                                                                                             | * 2555                                                                                                    |                                                                                                    | 月細                                                                                                    |                                                                                                    |                                                                                                    | 0                                                                                                    |
| 合同管理<br>ENHLLAN mm-19                                                                                                    | <b>*</b>                                                 |                                                                                             | 10-19                                                                                                    |                                                                                                    | 10-15                                                                                                    |                                                                                                    |                                                                                                    | 0                                                                                                    |
| 2022年11日1日1日1日1日1日1日1日1日1日1日1日1日1日1日1日1日1日                                                                                                    | 2022-10                                                  |                                                                                             | 26                                                                                                    | 2022-10-11 2022-10-11 2022-100-100-100-100-100-100-100-100-100 | 2022-10                                                                                                    |                                                                                                    |                                                                                                    |                                                                                                    |
| 结算申请管理                                                                                                    | <b>.</b>                                                 |                                                                                             |                                                                                                    | Part Hiterotes                                                                                                    |                                                                                                    |                                                                                                    |                                                                                                    |                                                                                                    |
| 对账管理                                                                                                    | ~                                                        |                                                                                             |                                                                                                    |                                                                                                    | -                                                                                                    |                                                                                                    |                                                                                                    |                                                                                                    |
| 细胞的的 <sup>-10-19</sup>                                                                                                    | 2022-10                                                  | 数据统计                                                                                        |                                                                                                    |                                                                                                    |                                                                                                    |                                                                                                    |                                                                                                    | 20 <sup>4040</sup>                                                                                                    |
| 结算账户管理                                                                                                    | ~                                                        |                                                                                             |                                                                                                    |                                                                                                    |                                                                                                    |                                                                                                    |                                                                                                    |                                                                                                    |
|                                                                                                    |                                                          | 时间/金额 (万元)                                                                                  | 采购                                                                                                    | 发货                                                                                                    | 收货                                                                                                    | 選貨                                                                                                    | 已结算                                                                                                    |                                                                                                    |
| -022-10-19                                                                                                    | -022-10                                                  | 本月                                                                                          |                                                                                                    |                                                                                                    |                                                                                                    |                                                                                                    |                                                                                                    |                                                                                                    |
| 2024                                                                                                    | 2024                                                     | 本季                                                                                          | 0.17                                                                                                    | 0.04                                                                                                    | 0.00                                                                                                    | 0.05                                                                                                    | 0.30                                                                                                    |                                                                                                    |
|                                                                                                    |                                                          | 本維                                                                                          | 10.14                                                                                                    | 6.01                                                                                                    | 2.96                                                                                                    | 0.05                                                                                                    | 0.61                                                                                                    |                                                                                                    |
| 19                                                                                                    |                                                          |                                                                                             |                                                                                                    |                                                                                                    |                                                                                                    |                                                                                                    |                                                                                                    |                                                                                                    |
| 2022-10-11                                                                                                    | 2022-10                                                  | 通知公告                                                                                        |                                                                                                    | 更多                                                                                                    | 帮助中心                                                                                                    |                                                                                                    |                                                                                                    | 更多                                                                                                    |
| J                                                                                                    |                                                          | * 渾动                                                                                        |                                                                                                    | 2021/08/27                                                                                                    | * ces                                                                                                    |                                                                                                    |                                                                                                    | 2021/08/17                                                                                                    |
|                                                                                                    |                                                          | • 演乱式                                                                                       |                                                                                                    | 2021/08/28                                                                                                    |                                                                                                    |                                                                                                    |                                                                                                    |                                                                                                    |
| 2022-10-19                                                                                                    | 2022-10                                                  | + ces                                                                                       |                                                                                                    | 2021/08/11                                                                                                    |                                                                                                    |                                                                                                    |                                                                                                    |                                                                                                    |
|                                                                                                    |                                                          |                                                                                             |                                                                                                    | 2021/06/11                                                                                                    |                                                                                                    |                                                                                                    |                                                                                                    |                                                                                                    |
|                                                                                                    |                                                          |                                                                                             |                                                                                                    | 2021/00/11                                                                                                    |                                                                                                    |                                                                                                    |                                                                                                    |                                                                                                    |
| 药品和医用耗材                                                                                                    | 日采管理系统                                                   |                                                                                             |                                                                                                    | 2021/00/11                                                                                                    |                                                                                                    | <ul> <li>         ・         ・         ・</li></ul>                                                                                                    | ) 您好,山西制药耗材生)                                                                                                    | ☆ (ⓒ) 退出                                                                                                    |
| 彩品和医用耗树<br>2022-10-19                                                                                                    | 2000                                                     | 10                                                                                          |                                                                                                    | 2021/00/11                                                                                                    |                                                                                                    |                                                                                                    | ) 综好,山西制药耗材生产                                                                                                    |                                                                                                    |
| 药品和医用耗材<br>2022-10-19<br>我的工作台                                                                                                    | 2000                                                     |                                                                                             | 雨山東公共居住                                                                                                    |                                                                                                    | 项E<br>X                                                                                                    | <ul> <li>         ・         ・         ・</li></ul>                                                                                                    | 2 総好,山西制務耗材生)<br>                                                                                                    | * (c) ilili                                                                                                    |
| <ul> <li>药品和医用耗材</li> <li>2022-10-19</li> <li>我的工作台</li> <li>动态调整管理</li> </ul>                                                                                                    | 2000<br>2000                                             | 5 <sup>10</sup><br>项目编号 <u>新</u> 组入                                                         | 原山西省药械集                                                                                                    | Lativer max<br>中采购新平台账号绑定                                                                                                    | 項日<br>×                                                                                                    | <ul> <li>前页 ④</li> <li>前页 ④</li> </ul>                                                                                                    | ) 約37, 山西制務耗材生)<br>                                                                                                    | ÷ (© iłłł                                                                                                    |
| <ul> <li>務品和選用耗材<br/>2022-10-19</li> <li>我的工作台</li> <li>动态调整管理</li> <li>资质给管理。19</li> </ul>                                                                                                    | 200                                                      |                                                                                             | 。<br>原山西省药械集                                                                                                    | SELF 766 <sup>1</sup> ISBA、<br>中采购新平台账号绑定                                                                                                    | φE<br>×                                                                                                    | (2) 前元 (2)<br>(1)(1)(1)(1)(1)(1)(1)(1)(1)(1)(1)(1)(1)(                                                                                                    |                                                                                                    | <ul> <li>・</li> <li>・</li></ul> |
| <ul> <li>新品和選用総計</li> <li>2022-10-19</li> <li>建的工作台</li> <li>动态場整管理</li> <li>近話序管理(0-19)</li> <li>2022-10-19</li> </ul>                                                                                                    | 2016<br>2016<br>2022                                     | 3 <sup>-10</sup><br>项目编号 网络入<br>网络 网络 网络 (1000)                                             | · 账号                                                                                                    | server <sup>1</sup><br>serve <sup>1</sup> serv                                                                                                    | ×                                                                                                    | (6) 前元 (8)<br>10(大本) (7)<br>10(1)(7)<br>10(1)(7)                                                                                                    |                                                                                                    | ÷ (© i8:11                                                                                                    |
| <ul> <li></li></ul>                                                                                                    | 品米管理系统<br>2010<br>2021                                   | 2 <sup>00</sup><br>项目期号 <u>国政入</u><br>2 <sup>10</sup><br>2 <sup>10</sup><br>2 <sup>10</sup> | "<br>原山西省药械集<br>" <sup>张导</sup>                                                                                                    | server<br>serves<br>中采购新平台账号绑定                                                                                                    | ×                                                                                                    | (6) 前元 (8)<br>前代本 (第2519)<br>前前代表明白 (1100)(755)                                                                                                    |                                                                                                    | ★ (c) 退出                                                                                                    |
|                                                                                                    | 2000<br>2000<br>202                                      |                                                                                             | 。<br>原山西省药械集<br>* 账号<br>* 宝石<br>2003年00月7月                                                                                                    | Lativer<br>SELFAGE<br>中采购新平台账号绑定<br>BILIPSEKHETSETATERE、M                                                                                                    |                                                                                                    | (6) 能充 (1)<br>(1)<br>(1)<br>(1)<br>(1)<br>(1)<br>(1)<br>(1)<br>(1)<br>(1)                                                                                                    | - (2017)<br>- (正面<br>- ) (正面<br>- ) (1017)                                                                                                    | ○ 退出                                                                                                    |
| <ul> <li>新品和認用時期</li> <li>2022-10-19</li> <li>2022-10-19</li> <li>2021</li> <li>2021</li> <li>2022</li> <li>2022</li> <li>2023</li> <li>2024</li> <li>2024</li> <li></li></ul> | 2 <b>9天前理系统</b><br>2 <b>0</b> で<br>202                   |                                                                                             | 。<br>原山西省药械集<br>* 账号<br>* 宝矾<br>您想非的是在<br>原山西省药械                                                                                                    | 20070677<br>1992年後<br>中采购新平台账号绑定<br>和四省资格平衡平台无限号,加<br>和源新平台为边的员品目录,配送                                                                                                    | X<br>Simur, pre-<br>cur, ##e                                                                                                    | <ul> <li>شقر ۵</li> <li>۱۱۲۴۵ (۱۹۹۹)</li> <li>۱۱۲۴۵ (۱۹۹۹)</li> <li>۱۱۲۴۵ (۱۹۹۹)</li> <li>۱۱۲۴۵ (۱۹۹۹)</li> <li>۱۱۲۴۵ (۱۹۹۹)</li> <li>۱۱۲۴۵ (۱۹۹۹)</li> </ul>                                                                                                    | - (2017)<br>- (1117)<br>- (1117)<br>- ( | ○ 退出                                                                                                    |
| <ul> <li>新品料認用評価</li> <li>2022-10-19</li> <li>現的工作台</li> <li>动た場所管理</li> <li>动た場所管理</li> <li>2022-10-19</li> <li>市法計算</li> <li>市法方法结果管理</li> <li>2022-10-19</li> <li>2022-10-19</li> </ul>                                                                                                    | 20 <sup>20</sup><br>20 <sup>22</sup><br>20 <sup>22</sup> |                                                                                             |                                                                                                    | 20070677<br>10日20年6<br>中采购新平台账号绑定<br>和四省药械平频平台无账号,如<br>200566月录,配送<br>19日26、出路作过程不可是。20                                                                                                    | 文日<br>×<br>2016年、現在<br>2115年(1月11日)<br>2115年(1月11日)<br>21155<br>(1月11日)<br>21155<br>(1月11日)<br>21155<br>(1月11日)<br>21155<br>(1月11日)<br>21155<br>(1月11日)<br>21155<br>(1月11日)<br>21155<br>(1月11日)<br>21155<br>(1月11日)<br>21155<br>(1 | max                                                                                                    | - (2017)<br>- (1117)<br>- (1117)<br>- ( | ○ 退出                                                                                                    |
| <ul> <li>新品林認知時期</li> <li>2022-10-19</li> <li>2022-10-19</li> <li>2021</li> <li>2021</li> <li>2022</li> <li>2021</li> <li>2022</li> <li>2021</li> <li>2022</li> <li>2022</li> <li></li></ul> | 202<br>202<br>202                                        |                                                                                             | ■<br>原山西省药械集<br>* 账号<br>* 宝矾<br>您想律的是在<br>原山西省药械和<br>回关系称无力<br>山西省药械和                                                                                                    | 20070677<br>10日の496 1000 1<br>中采购新平台账号绑定<br>和工程各级平均等个方案号,如<br>2015年,此增作过程不可是,如<br>9年台方案号并继续进行操作?                                                                                                    | 文日<br>×<br>20歳2、9年<br>24. 集采合<br>記古機以在原。2<br>26位                                                                                                    | max                                                                                                    | (29年、山正制成14月4日)<br>                                                                                                    | <ul> <li>▲ ⑥ 選出</li> <li>▲ 前</li> <li>▲ 前</li> </ul>                                                                                                    |
| <ul> <li>新品料認用時期</li> <li>2022-10-19</li> <li>現的工作台</li> <li>动た場所管理</li> <li>加品料管理</li> <li>2022-10-19</li> <li>市法方法结果</li> <li>のた方法が未常理</li> <li>2022-10-19</li> </ul>                                                                                                    | 202<br>202<br>202                                        |                                                                                             | 原山西省药械集<br>* 账号<br>* 或或<br>您想律的是在<br>原山西省药械和<br>可关系称无力<br>山西省药械和                                                                                                    | 20070677<br>10日2040 (1000)<br>中采购新平台账号绑定<br>和工程。加增在300008日录。如2<br>和工程。加增性过程不可提。20<br>和工程。加增性过程不可提。20<br>和工程。加增性过程不可提。20<br>和工程。更消                                                                                                    |                                                                                                    | max                                                                                                    |                                                                                                    | <ul> <li>▲ ⑥ 選出</li> <li>▲ 前</li> <li>▲ 前</li> </ul>                                                                                                    |
| <ul> <li>新品林認知時期</li> <li>2022-10-19</li> <li>2022-10-19</li> <li>2021</li> <li>2022-10-19</li> <li>2022-10-19</li> <li>2022-10-19</li> <li>2022-10-19</li> </ul>                                                                                                    | 20 <sup>20</sup><br>20 <sup>20</sup><br>20 <sup>22</sup> |                                                                                             | 原山西省药械集<br>*服号<br>* 服号<br>* 或或<br>空感神韵是石<br>即山西省药械率到<br>山西省药械率到                                                                                                    | 20070677<br>NEL 2009<br>中采购新平台账号绑定<br>和工作条则新平台选号编定<br>和工作条,加增性过程不可能。如<br>和工作条,加增性过程不可能。<br>取得                                                                                                    | 「現日<br>×<br>20歳定、明在<br>上坐、集采合<br>記石端以在原。20<br>都定                                                                                                    | شَمَر ()                                                                                                    |                                                                                                    | <ul> <li>▲ ⑥ 選出</li> <li>▲ 前</li> <li>▲ 前</li> <li>▲ 前</li> </ul>                                                                                                    |
| <ul> <li>K品和認用HMI</li> <li>2022-10-19</li> <li>現的工作台</li> <li>水志明常常理</li> <li>水志明常常理</li> <li>水志明常常理</li> <li>2022-10-19</li> <li>2022-10-19</li> <li>2022-10-19</li> </ul>                                                                                                    | 20 <sup>22</sup><br>20 <sup>22</sup><br>20 <sup>22</sup> |                                                                                             | 原山西省药械集<br>* 账号<br>* 账号<br>20.8排的最石<br>即山西路杨枫<br>阿美系称无法<br>山西路杨枫羽                                                                                                    | 20070677<br>10日本後<br>中天院新平台账号绑定<br>和山西省約城平時平台无账号,如<br>東西省市区、部省<br>同世話、此場作过程不可逆、部<br>同学话》、此場作过程不可逆、部<br>同学话》、加場作过程不可逆、部<br>同学话》、加場作过程不可逆、部<br>同学话》、「一〇百                                                                                                    | 次日<br>×<br>2時能定,明在<br>2社,集保合<br>2活時以在原,2<br>4<br>602                                                                                                    | <ul> <li>● 前方 ④</li> <li>● 前方 ④</li> <li>● 前方 ●</li> </ul>                                                                                                    |                                                                                                    | <ul> <li>▲ (○) 提出</li> <li>▲ (○) 通知</li> <li>▲ (○) 通知</li> </ul>                                                                                                    |
| <ul> <li>K品和認用HMI</li> <li>2022-10-19</li> <li>現的工作台</li> <li>水志明整管理</li> <li>治話將管理<br/>2022-10-19</li> <li>常近於第一次</li> <li>市送方承結果管理</li> <li>2022-10-19</li> <li>2022-10-19</li> </ul>                                                                                                    | 202<br>202<br>202<br>202                                 |                                                                                             | 原山西省药械集<br>* 账号<br>* 账号<br>* 账号<br>* 账号<br>* 账号<br>* 账号<br>* 账号<br>* 账号<br>* 账号<br>* 账号<br>* 账号<br>* 账号<br>* 账号<br>* 账号<br>* 账号<br>* 账号<br>* 账号<br>* 账号<br>* 账号<br>* 账号<br>* 账号<br>* 账号<br>* 账号<br>* 账号<br>* 账号<br>* 账号<br>* 账号<br>* 题》<br>* 四、* * * * * * * * * * * * * * * * * * | 20070677<br>8日29後<br>中宋始新平台账号绑定<br>和山西省药城平海平台无账号,加<br>探察平台为总的品目录。配达<br>即迁移,此地作过程不可及。包<br>即平台无账号并继续进行操作了<br>取了                                                                                                    | 次日<br>×<br>2時記2,明在<br>2社、集采合<br>2活時以在原。<br>2<br>2<br>2<br>2<br>6<br>2<br>7<br>2<br>7<br>2<br>7<br>5<br>7<br>5<br>7<br>5<br>7<br>5<br>7<br>5<br>7<br>5<br>7<br>5<br>7                                                                                                    | <ul> <li>● 前方 ④</li> <li>● 前方 ④</li> <li>■</li> <li>■</li>     &lt;</ul> |                                                                                                    | <ul> <li>▲ ② 提出</li> <li>● 前</li> <li>● 前</li> </ul>                                                                                                    |
| <ul> <li>KSBA850月144月</li> <li>2022-10-19</li> <li>現的工作台</li> <li>水志明整管理</li> <li>次达示频整管理</li> <li>次达示频频率管理</li> <li>2022-10-19</li> <li>2022-10-19</li> <li>2022-10-19</li> </ul>                                                                                                    | 2010<br>2012<br>2012<br>2012<br>2012                     |                                                                                             | 原山西省药械集<br>* 账号<br>* 账号<br>然财智的是在<br>原山西南的威<br>同关系将无折<br>山西南的威利                                                                                                    | 20070677<br>NH2496                                                                                                    | 次日<br>×<br>2時歳2、別在<br>2社、集保合<br>2活得込在項。2<br>2<br>2<br>2<br>2<br>2<br>2<br>3<br>2<br>5<br>3<br>5<br>5<br>5<br>5<br>5<br>5<br>5<br>5<br>5                                                                                                    | <ul> <li>● 前方 ④</li> <li>● 前方 ④</li> <li>■</li> <li>■</li>     &lt;</ul> |                                                                                                    | <ul> <li>○ 提出</li> <li>● 前</li> </ul>                                                                                                    |
| KGA4854844     2022-10-19     2022-10-19     次が開始数     次の22-10-19     波防外器     和法方外効果管理     2022-10-19     2022-10-19     2022-10-19                                                                                                    | 202<br>202<br>202<br>202<br>202                          |                                                                                             | 原山西省药械集<br>* 账号<br>* 账号<br>然财智的是在<br>原山西南的威<br>同关系将无折<br>山西南的威利                                                                                                    | 20070677<br>NEL 2009<br>中宋购新平台账号绑定<br>和山西省药碱采购平台无账号,加<br>深時平台为动的品目录,配达<br>同步开路,出路作过程不可是,包括<br>同步开路,出路作过程不可是,包括<br>同步开路,此路作过程不可是,包括                                                                                                    | 次日<br>×<br>2時歳2、別在<br>2社、集保合<br>2活得以在項。2<br>4<br>602                                                                                                    | <ul> <li>● 前方 ④</li> <li>● 前方 ④</li> <li>■</li> <li>■</li>     &lt;</ul> |                                                                                                    | <ul> <li>▲ (○) 提出</li> <li>▲ (○) 通知</li> </ul>                                                                                                    |
| KGAR850月1日4月<br>2022-10-19<br>現的工作台<br>功态調整管理<br>約55月装置<br>2022-10-19<br>2022-10-19<br>2022-10-19<br>2022-10-19                                                                                                    | 202<br>202<br>202<br>202<br>202<br>202                   |                                                                                             | 原山西省药械集<br>* 账号<br>* 账号<br>然财理的最石<br>原山西南的威<br>同关系将无折<br>山西南的威利                                                                                                    | 20070677<br>NEL 2009<br>中宋始新平台账号绑定<br>和山西省药城采购平台无账号,加<br>深時平台为动的场品目录,配达<br>同步任务,此端作过程不可是,包括<br>同步任务,此端作过程不可是,包括<br>同步任务。                                                                                                    | 文日<br>×<br>2時記2,9月在<br>2社、集保合<br>2活得以在項。2<br>2<br>2<br>2<br>2<br>2<br>3<br>2<br>5<br>3<br>5<br>5<br>5<br>5<br>5<br>5<br>5<br>5<br>5<br>5                                                                                                    | <ul> <li>● 前方 ④</li> <li>● 前方 ④</li> <li>■</li> <li>■</li>     &lt;</ul> |                                                                                                    | <ul> <li>○ 提出</li> <li>●</li> </ul>                                                                                                    |

果在原山西省药械采购新平台没有登录账号的,则可选择【无原平台网采账号】操作。

注:如果您在原山西省药械采购平台有账号但选择原山西省药械采购平台无账号,则在原山 西省药械采购新平台勾选的药品目录、配送企业、集采合同关系将无法同步迁移,此操作过 程不可逆,请谨慎操作。

## 二、发货退货管理

### 1、按订单发货

点击菜单【按订单发货】进入发货管理页面,有【代发货】和【待补发】两个"页,可 通过<订单编号、医疗机构、发送时间、企业阅读状态>查询发货信息。

| 药品和医用耗材招采管理系统                |              |          |                 |                     |                     |                           | 6     | ) ma (1) ss  | 7,        | <ul> <li>Bitt</li> </ul> |
|------------------------------|--------------|----------|-----------------|---------------------|---------------------|---------------------------|-------|--------------|-----------|--------------------------|
| Q                            | ■发货管理        |          |                 |                     |                     |                           |       |              |           |                          |
| Iffe                         | 待发费 待补发      |          |                 |                     |                     |                           |       |              |           |                          |
| 目录管理 🖌                       | (7前編章 1850)、 |          | 医疗机构 网络马        |                     | TT BARKIE           | Decim ¥ ma                | 11100 | <b>心心间走行</b> | * 1813.15 |                          |
| 发货退货管理 ^                     | NAME AND C   |          | 1011019 ( 1100) |                     | 1000000             | 27710(1-010) - 466 - 1120 |       | 1.1.0        | - mare    | -                        |
| 按订单发货                        | L            |          |                 |                     |                     |                           |       |              |           | 思習 白狗                    |
| 核明細发质                        | ***          |          | (丁酸全國 (元)       | X11X B463           | Auditate            | alliper 25                |       | em i         | at 1      | 10.01                    |
| 发音订单管理                       | 1            |          | 1950.00         | 2022.09.20 11-19-42 | 2022-00-22 11-11-41 | Date                      |       | 1181         | HAL       | No.                      |
| 订单明组现存                       | -            |          | 5097 10         | 2022.09.20.09-35-27 | EVEL US EL TITIST   | 主法                        |       | 101          |           |                          |
| 派派世現                         |              |          | 238097.65       | 2022-09-13 17:04:48 |                     | *2                        | mat   |              |           | 16.09                    |
| 「「「「」」「」」「」」「」」「」」「」」「」」「」」」 |              | 5        | 4240.00         | 2022-09-13 10-25-27 |                     | 中语                        | Marco | - Plan       |           | 20                       |
| 结算申请管理 >                     | 5            | 71 xiu08 | 24431.20        | 2022-09-08 08:44:07 |                     | 912                       |       | 1181         |           | 1110                     |
| 対账管理 ~                       | 6            | 2) 有限    | 6080.00         | 2022-09-06 10:22-18 |                     | 中语                        |       | 1181         |           |                          |
|                              | 7            | olizite  | 321.60          | 2022-09-06-09-10-20 | 2022-09-06 10:42:46 | 日達                        | 1     | 1001528      |           | ***                      |
| 运制的"管理                       | 8            | 20.00    | 7152.00         | 2022-09-01 10:15:32 |                     | *谭                        |       | 1181         |           | 9459                     |
|                              | 9            | 引) 有限    | 23970.60        | 2022-08-30 11:11:26 | 2022-08-30 11:19:39 | Pite                      |       | )181         |           | 912                      |
|                              | 10 20        | 2) 有限    | 8756.00         | 2022-08-22 10:25:17 | 2022-08-24 11:25:51 | 已读                        |       | )181         |           | 1918                     |
|                              | 井14条 間示1-10条 |          |                 |                     |                     |                           |       |              | 10年/周一一   | 副時至後 市                   |
|                              |              |          |                 |                     |                     |                           |       |              |           |                          |
|                              |              |          |                 |                     |                     |                           |       |              |           |                          |
|                              |              |          |                 |                     |                     |                           |       |              |           |                          |
|                              |              |          |                 |                     |                     |                           |       |              |           |                          |
|                              |              |          |                 |                     |                     |                           |       |              |           |                          |
|                              |              |          |                 |                     |                     |                           |       |              |           |                          |

点击订单编号可以进入订单明细页面,查看基本信息、订单明细和操作日志

| 药品和医用耗材指采管理系统 |                                                                                                    |                     | <ul> <li>         ·</li></ul>                                                                                                    |
|---------------|----------------------------------------------------------------------------------------------------|---------------------|----------------------------------------------------------------------------------------------------|
| Q             | 当前位置:按订单发货/订单响唱                                                                                                    |                     |                                                                                                    |
| 工作台           | 基本信息                                                                                                    |                     |                                                                                                    |
| 日志管理 🗸        | 订单编号: 订单金额:                                                                                                    |                     | C and the second second s                                                                                                    |
| 发给退给管理        | 戴送企业: 联系人:                                                                                                    |                     | Contraction of the Contraction of the Contraction o |
| 按订单发货         | 收括地址:                                                                                                    | and a second second |                                                                                                    |
| 按照研发份         | 【订单明细                                                                                                    |                     |                                                                                                    |
| 发现订单管理        |                                                                                                    |                     |                                                                                                    |
|               | たまる様 回知人 利型 回知人                                                                                                    | 规图 如何加入             | 包装 前指入                                                                                                    |
| 10.1010300    | 生产企业 前选择 明细状态 前选择                                                                                                    |                     | 重置 直询                                                                                                    |
| 重振管理・         | (2) (2) (2) (2) (2) (2) (2) (2) (2) (2)                                                                                                    | 包装材质 全业 医脑采购价 (元)   | 采购款量 发齿数量 P                                                                                                    |
| 結算申請管理        |                                                                                                    |                     | 0                                                                                                    |
| 対影管理          | 27431 Volda (2743)15 Manierand (1111 oversår)16 (1414)14 (1414)                                                                                                    | PERMINE PERMIT      |                                                                                                    |
| 信息音调 🗸        | 共1条 显示1-1条                                                                                                    |                     | 1 10余/页 🗸 跳转至第 页                                                                                                    |
| 「「「「「」」       | ■操作日志                                                                                                    |                     |                                                                                                    |
|               | 操作说明                                                                                                    | 最作时间                | 操作人                                                                                                    |
|               | the second second s | 2022-09-20 11:19:42 | zfyjj0181                                                                                                    |
|               |                                                                                                    |                     |                                                                                                    |
|               |                                                                                                    |                     |                                                                                                    |
|               |                                                                                                    |                     |                                                                                                    |
|               |                                                                                                    |                     |                                                                                                    |
|               |                                                                                                    |                     |                                                                                                    |
|               |                                                                                                    |                     |                                                                                                    |
|               |                                                                                                    |                     |                                                                                                    |
|               |                                                                                                    |                     | 通調                                                                                                    |

点击【发货】进入发货/补发页面,可对订单进行拆分发货,点击【取消拆分】按钮则 取消对该订单的拆分

| 的品和医用耗材指来管理系统 | õ |      |         |               |       |       |        |         |      |                 |      |                     | <ul> <li>   · · · · · · · · · · · · · · · · · ·</li></ul> | 忽好。              |          | ④ 退出      |
|---------------|---|------|---------|---------------|-------|-------|--------|---------|------|-----------------|------|---------------------|-----------------------------------------------------------|------------------|----------|-----------|
| c             | a | 当前位第 | 1: 按订单发 | 唐 / 发资/补      | ŧ.    |       |        |         |      |                 |      |                     |                                                           |                  |          |           |
| 工作台           |   | 发    | 5/补发    |               |       |       |        |         |      |                 |      |                     |                                                           |                  |          |           |
| 日栄管理          | ~ |      | 订单调     | -             |       |       |        |         |      |                 | 联系人  | 100                 |                                                           |                  |          |           |
| 发出退货管理        | ^ |      | 联系电     | iž            |       |       |        |         |      |                 | 发票抬头 | CARDA - AND ADDRESS | stimut at                                                 |                  |          |           |
| 按订单发货         |   |      | 收货地     | 11 (TOM       |       |       |        |         |      |                 |      |                     |                                                           |                  |          |           |
| 按明硼发谱         |   |      |         |               |       |       |        |         |      |                 |      |                     | <u> </u>                                                  |                  |          |           |
| 发出订单管理        |   |      |         |               |       |       |        |         |      |                 |      |                     | - Biol                                                    | 期5分 批量设置法        | <b>I</b> | IC MARKET |
| 订单明细跟踪        |   | 住:   | 超过7天9   | Robustion (Th | 特合被自动 | 下版、逾期 | 未发展的履约 | 行为可能影响企 | 业的评分 | 10000           |      |                     |                                                           |                  |          |           |
| 退貨管理          |   |      | 序号      | 4             | ,     | *     | *晶名称   | 許       | 122  | 現樁              | 包装   | 如装材质                | 主产企业                                                      | 78149            | 医院习      | Heft      |
| <b>美派管理</b>   | ~ |      | 1       | 011400        | 2092  | £     | -143   | 注動的     | tu   | 0.25g(按C16H16N4 | 1版/盒 | 注射剂瓶+注射用无.          | 药有                                                        | 有                |          | 拆分        |
| 結算申請管理        | ~ |      |         |               |       |       |        |         |      |                 |      |                     |                                                           |                  |          |           |
| 対账管理          | ř |      |         |               |       |       |        |         |      |                 |      |                     |                                                           |                  |          |           |
|               | Ľ |      |         |               |       |       |        |         |      |                 |      |                     |                                                           |                  |          |           |
| 始算版广管理        | ~ |      |         |               |       |       |        |         |      |                 |      |                     |                                                           |                  |          |           |
|               |   |      |         |               |       |       |        |         |      |                 |      |                     |                                                           |                  |          |           |
|               |   |      |         |               |       |       |        |         |      |                 |      |                     |                                                           |                  |          |           |
|               |   |      |         |               |       |       |        |         |      |                 |      |                     |                                                           |                  |          |           |
|               |   |      |         |               |       |       |        |         |      |                 |      |                     |                                                           |                  |          |           |
|               |   |      | 4 用云1,1 | a .           |       |       |        |         |      |                 |      |                     |                                                           | 105/8            | 加坡至1     | - 1       |
|               |   |      |         |               |       |       |        |         |      |                 |      |                     |                                                           |                  |          |           |
|               |   |      |         |               |       |       |        |         |      |                 |      |                     |                                                           |                  |          |           |
|               |   |      |         |               |       |       |        |         |      |                 |      |                     |                                                           | 1610 <b>40</b> 1 | 人設設      |           |

点击【批量设置发票】按钮可对订单进行相关票据上传。

| 的品和医用耗材招来性   | STERIOG |           |                  |           |         |          |      |      | ۲         | 首页 🔔 忽好.        | <ul> <li>(e) 通出</li> </ul> |
|--------------|---------|-----------|------------------|-----------|---------|----------|------|------|-----------|-----------------|----------------------------|
|              | Q       | 目前位置: 按订单 | 教育/政府/补支         |           |         |          |      |      |           |                 |                            |
|              |         | ■发货/补发    |                  |           |         |          |      |      |           |                 |                            |
| 日荣管理         | ~       | 订单        | 发票洗择             |           |         |          |      |      | ×         |                 |                            |
| 发出退出管理       | ^       | 联系        | a                |           |         |          |      |      |           |                 |                            |
| 按订单发信        |         | 収益        | ★ 纳告发票(第一票)      | 销售发票(第二票) | 纳售清单 已漆 | hamitte  |      |      |           |                 |                            |
| 按明期发出        |         |           | <b>商田市 1</b> 966 | λ.        | 没要抬     | 5 WIGA   |      |      | 10 T      |                 |                            |
| 发出订单管理       |         |           |                  |           |         |          |      |      |           | RCIAINS? ILLEVA | <b>西发票</b> 设置缺资            |
| 订单利用期款       |         | 注: 超过73   | R.               |           |         |          |      |      | 票据上传 推算添加 |                 |                            |
| 退货管理         |         | 19.49     | □ 序号             | 票据号       | 发票拍头    | 发票金额 (元) | 票据文件 | 上传时间 | 上传人       | BEIT TUUN       | 医院牙 操作                     |
| 意味管理         | ž       |           |                  |           |         |          |      |      |           | 有               | - 第分                       |
| 1070-1012-12 | ž       |           |                  |           |         |          | 5    |      |           |                 |                            |
| 保留書面         | Ĵ.      |           |                  |           |         |          |      |      |           |                 |                            |
| 括算账户管理       | •       |           |                  |           |         | 智无数据     |      |      |           |                 |                            |
|              |         |           |                  |           |         |          |      |      |           |                 |                            |
|              |         |           |                  |           |         |          |      |      | 取消        |                 |                            |
|              |         |           |                  |           |         |          |      |      |           | -               |                            |
|              |         |           |                  |           |         |          |      |      |           |                 |                            |
|              |         | _         |                  |           |         |          |      |      |           |                 |                            |
|              |         | 共1条 显示1   | -1祭              |           |         |          |      |      |           | 1 10票/页         | 副約至第页                      |
|              |         |           |                  |           |         |          |      |      |           |                 |                            |
|              |         |           |                  |           |         |          |      |      |           |                 |                            |
|              |         |           |                  |           |         |          |      |      |           | 165.00          | 确认规律                       |

点击【设置缺货】可对订单设置成缺货状态。

| 的最和医用耗材指来管 | 理系统 |              |                   |                     |   |            |              |             |                    | (a) 西西 (1) : |             |             | ⑤ 通出 |
|------------|-----|--------------|-------------------|---------------------|---|------------|--------------|-------------|--------------------|--------------|-------------|-------------|------|
| 1          | Q   | 当前位置:按订单发度 / | 发资/补发             |                     |   |            |              |             |                    |              |             |             |      |
| Iffe       |     | ■发缆/补发       |                   |                     |   |            |              |             |                    |              |             |             |      |
| 目录管理       | ~   | 订单编号         | 011400002022      | 092000081           |   |            |              | 联系人         | 李东平                |              |             |             |      |
| 发出温度管理     | ^   | 联系电话         | 13935394116       |                     |   |            |              | 波震抬头        | 阳泉煤业 (集团) 有限责任公司职业 | 上网防治统        |             |             |      |
| 按订单发费      |     | 权其地址         | 阳景市矿区桃南西          | 19885号              |   |            |              |             |                    |              |             |             |      |
| 接明國发信      |     |              |                   |                     |   |            |              |             |                    |              |             |             |      |
| 发出订单管理     |     |              |                   |                     |   |            |              |             |                    | RUH          | KST SLEEVAL | 122         | REAL |
| 订单明细胞的     |     | 住: 超过7天未发    | 前的订单将会被自己<br>T的编号 | 所废,通期未发现的履约<br>产品名称 |   | 制制确企业的评分   | 1948         | fu Se       | 60564155           |              | FARAD       | 100 100 100 | 1841 |
| 1010 1010  | ~   |              |                   | 注射用集旗映杂纳            | 1 | 提示         |              | ×           | 注射肉瓶+注射用无          |              |             |             | 169  |
| 结束申请管理     | ~   | -            |                   | 10000 000000000     | 1 | 确认对已选择的[1] | 条设置为缺货?      |             |                    | _            |             |             |      |
| 对账管理       | ~   |              |                   |                     |   | 注: 若确认,则所: | 勾造明细将全部设置为缺货 |             |                    |              |             |             |      |
| 6820       | ~   |              |                   |                     |   |            | 取別           | <b>4</b> 02 |                    |              |             |             |      |
| 括算账户管理     | ~   |              |                   |                     |   |            |              |             | -                  |              |             |             |      |
|            |     |              |                   |                     |   |            |              |             |                    |              |             |             |      |
|            |     |              |                   |                     |   |            |              |             |                    |              |             |             |      |
|            |     |              |                   |                     |   |            |              |             |                    |              |             |             |      |
|            |     |              |                   |                     |   |            |              |             |                    |              |             |             |      |
|            |     |              |                   |                     | _ |            |              |             |                    |              |             |             |      |
|            |     | 共1衰 显示1-1条   |                   |                     |   |            |              |             |                    |              | 10魚/页       | 制約至第        | 页页   |
|            |     |              |                   |                     |   |            |              |             |                    |              |             |             |      |
|            |     |              |                   |                     |   |            |              |             |                    |              |             |             | -    |
|            |     |              |                   |                     |   |            |              |             |                    |              | 1630        | 商认发给        |      |

可按订单发货可以按照明细发货。

| F) SERVICE / DF0/0310/F LE CE.940 | • |     |      |            |      |              |            |                  |           |                | (H) HIA      | <ul> <li>ass.</li> </ul> |       | -       | (e) iga  |
|-----------------------------------|---|-----|------|------------|------|--------------|------------|------------------|-----------|----------------|--------------|--------------------------|-------|---------|----------|
|                                   | Q | 接眼  | 即细发  | 赀          |      |              |            |                  |           |                |              |                          |       |         |          |
| 工作台                               |   | 订相  | 1444 | 词前入        |      |              | 产品名称 調輸入   |                  | 医疗机构      | 油洗厚            |              | 9.389100 m ++            | 的日期   | 至 (5)   | Ŕ EB IRE |
| 日栄管理                              | ~ |     |      | 100.00.002 |      |              |            |                  |           |                |              |                          |       |         | -        |
| 发绀退货管理                            | ^ | 367 | TEXE | 141314     |      |              |            |                  |           |                |              |                          |       | 341.251 | 2012     |
| 按订单发出                             |   |     |      |            |      |              |            |                  |           |                | 批量设置发展       | 取用新分                     | 281   | 虚       | 确认发出     |
| 接明明发出                             |   | 1注: | 翻过了  | 天末         | 制度目动 | 作度,逾期未发热的趣的行 | 为可能影响企业的评分 |                  |           |                |              |                          | -     | _       |          |
| 发货订单管理                            |   |     | 序号   |            |      | 产品名称         | 利型         | 现格               | 包装        | 包装材质           | 开放办站         | 医疗机械                     |       | 医院      | i能作:     |
| 订单用规规程                            |   |     | 1    | С          | :092 | 注射用头孢呋辛钠     | 注射剂-溶煤结晶粉针 | 0.25g(lgC16H16N4 | 1版/盒      | 注射剂瓶+注射用无      |              |                          | 育     |         | 拆分       |
| 退货管理                              |   |     | 2    | с          | :092 | 硫酸沙丁胺醇吸入气    | 气雷州        | 每瓶200掀,每款含C1     | 1/旺/曲     | 本品是由一相編加封。     |              |                          | Ħ     |         | 拆分       |
| 票据世理                              | ~ |     | 3    | С          | :092 | 香丹注射液        | 注射剂-小容量注射液 | 2ml/支            | 1支/支      | 10支/盒          | 制药有          |                          | 有     |         | 拆分       |
| 结算中游管理                            | ~ |     | 4    | с          | :092 | 摩罗丹(浓電丸)     | 浓缩丸        | 每16丸重1.84g(相     | 18袋/盒     | 药品包装用复合膜,      | H            | 集团                       | ) 有   |         | 拆分       |
| 刘账管理                              | * |     | 5    | с          | :092 | 依帕司他片        | 片相         | 50mg             | 12片/盒     | 软双铝包装, 12片/    | 华润紫竹         |                          | fr    |         | 拆分       |
| COAS                              | * |     | б    | с          | :091 | 洋托拉唑钠质溶胶囊    | 肠溶胶囊       | 40mg (以)非形拉唑     | 7約/盒      | 铝塑泡罩包装:7粒/.    |              | 阳泉                       | 有     |         | 15:53    |
| 結算账户管理                            | ~ |     | 7    | O11400     | :091 | 阿普莫司分散片      | 分散片        | 0.25g            | 24片/盒     | 24片/盒          | 限公司          | 18.9                     |       |         | 拆分       |
|                                   |   |     | 8    | 011400     | :091 | 单硝酸异山梨酯片     | 片相         | 20mg             | 48片/盒     | 48片装: 12片/板, 4 | 商业有限公司       |                          |       |         | 拆分       |
|                                   |   |     | 9    | 011400     | 091  | 乳酸钠林榕注射液     | 大容量注射液·玻璃瓶 | 500ml            | 1.45L/98E | 药用卤化丁基橡胶赛。     |              |                          | ñ     |         | 拆分       |
|                                   |   | 1   | 10.  | 011400     | 1001 | - Titletia   | (+a++)     | Tend Pile        | 5 m Par-  | 1012-06        | 1744 BI / 19 | REAL MELT                | · **  |         | HEAL     |
|                                   |   | 共53 | 魚 显示 | 1-10僚      |      |              |            |                  |           |                | 234          | 5 6 ) [10]               | 1/页 ~ | 能转至第    | <u>م</u> |
|                                   |   |     |      |            |      |              |            |                  |           |                |              |                          |       |         |          |
|                                   |   |     |      |            |      |              |            |                  |           |                |              |                          |       |         |          |
|                                   |   |     |      |            |      |              |            |                  |           |                |              |                          |       |         |          |
|                                   |   |     |      |            |      |              |            |                  |           |                |              |                          |       |         |          |
|                                   |   |     |      |            |      |              |            |                  |           |                |              |                          |       |         |          |

2、订单明细跟踪

点击菜单【订单明细跟踪】可查询<代发货、已发货、已收货、缺货列表、作废列表> 等报表信息,可通过<订单编号、药品统一编码、产品名称、剂型、规格、包装、医疗机构、 发送时间、生产企业、备案采购>等查询条件查询报表信息

| 的品和医用耗材指采管理系 | 696 |      |                |         |           |                              |                 |        |             |          | (a) #3 | 瓦 🕼 總好,            | ② 退出     |  |  |
|--------------|-----|------|----------------|---------|-----------|------------------------------|-----------------|--------|-------------|----------|--------|--------------------|----------|--|--|
|              | Q   | 订单   | 明细跟踪           |         |           |                              |                 |        |             |          |        |                    |          |  |  |
| 工作台          |     | 待发货  | 已发货            | 已收货     | 缺货列表 作废   | 列表                           |                 |        |             |          |        |                    |          |  |  |
| 日荣管理         | ~   |      |                |         |           | THE PERSON AND THE DESIGN OF |                 | -      | And Inc. )  |          |        | ALTER THAN S       |          |  |  |
| 发货退货管理       | ^   | 211  | #199192 191967 |         |           | R200340-364040 281481        |                 | /~a    | NO-RE INTEL |          |        | MODE DISTRICT      |          |  |  |
| 按订单发货        |     |      | 規格 请输入         |         |           | 包装 请输入                       |                 | 医疗     | 机构 请选择      |          |        | 发送时间 🗇 开始日期 至 结束日期 |          |  |  |
| 按明细发货        |     |      |                |         |           |                              |                 |        |             |          |        | 展开                 | ✓ 重査 査询  |  |  |
| 发货订单管理       |     | -    |                |         |           |                              |                 |        |             |          |        |                    |          |  |  |
| 订作明细胞        |     | 序号   | 订价             | 编号      | 产品名称      | 制型                           | 現納              | 包装     | 生产金         | 4k       | 医疗机构   | 医院采购价 (元)          | 采购数量     |  |  |
| 退貨管理         |     | 1    | 01140          |         | 注射用头孢呋辛钠  | 注射剂-溶媒结晶粉针                   | 0.25g(按C16H16N4 | 1瓶/盒   | _           | _        |        | 9.80               | 200      |  |  |
| 原派管理         | ~   | 2    | 01140          |         | 硫酸沙丁胺醇吸入气 | 注射剂-小容量注射液(玻璃安瓿              | 9 每瓶200带。每揿含C1  | 1瓶/盒   | 扬州          | - 8      |        | 28.88              | 60       |  |  |
| 结算申请管理       | ~   | 3    | 01140          | 22092   | 香丹注射液     | 注射剂-小容量注射液                   | 2ml/支           | 1支/支   |             |          |        | 16.90              | 100      |  |  |
| 对账管理         | ~   | 4    | 0114(          | 22092   | 摩罗丹(浓缩丸)  | 浓缩丸                          | 毎16丸重1.84g (相   | 18袋/盒  |             |          | 团) 有   | 51.00              | 10       |  |  |
| 信息查询         | ~   | 5    |                | 22092   | 依帕司他片     | 片刑                           | 50mg            | 12片/盒  |             |          | 团) 有   | 38.81              | 30       |  |  |
| 结算账户管理       | ~   | 6    |                | 22091   | 洋托拉唑纳肠溶胶囊 | 肠溶胶囊                         | 40mg (以非托拉唑     | 7粒/盒   | 3100        | /有限 附原用  | -      | 18.00              | 10       |  |  |
|              |     | 7    |                | 22091   | 阿昔夏司分散片   | 分散片                          | 0.25g           | 24片/盒  | 20          | 古限公司 印刷物 |        | 75.18              | 10       |  |  |
|              |     | 8    |                | 22091   | 单硝酸异山梨酯片  | 片刑                           | 20mg            | 48片/盒  | $\square$   |          |        | 29.50              | 100      |  |  |
|              |     | 9    | 1000           | 2022091 | 乳酸钠林格注射液  | 大容量注射液·玻璃瓶                   | 500ml           | 1州五/州五 | _           | _        |        | 9.85               | 150      |  |  |
|              |     | 10   | 1000           | 2022091 | 借丹注射液     | 注射剂-小容量注射液                   | 2ml/支           | 1支/支   | 河南          |          |        | 16.90              | 1200     |  |  |
|              |     | 共53组 | R. 05.         |         |           |                              |                 |        |             |          | 1 2 3  | 4 5 6 > 10祭/页      | ∨ 跳转至第 页 |  |  |
|              |     |      |                |         |           |                              |                 |        |             |          |        |                    |          |  |  |
|              |     |      |                |         |           |                              |                 |        |             |          |        |                    |          |  |  |
| 1            |     |      |                |         |           |                              |                 |        |             |          |        |                    |          |  |  |
|              |     |      |                |         |           |                              |                 |        |             |          |        |                    |          |  |  |

### 3、退货管理

点击菜单【退货管理】进入退货管理页面,可通过<退货明细编号、申请退货时间、订 单编号、医疗机构、产品名称、批号>查询退货信息,点击【批量设置消退发票】按钮可对 退货的订单设置发票,选择一条或多条数据点击【批量确认】按钮,退货订单已确认,在已 确认"页中展示,选择一条或多条数据点击【批量退回】按钮,订货订单退回,在【已退回】 "页中展示。

| 药品和医用耗材指采管理 | 系统 |            |     |        |          |      |            |      | (南) 首页 ③ 您好, | 14 <b>7</b>      | ④ 退出     |
|-------------|----|------------|-----|--------|----------|------|------------|------|--------------|------------------|----------|
|             | Q  | 退货管理       |     |        |          |      |            |      |              |                  |          |
| 工作台         | 1  | 待确认 已确认    | 已退回 |        |          |      |            |      |              |                  |          |
| 日录管理        | ~  | _          |     |        |          |      |            |      | 1            |                  |          |
| 发货退货管理      | ^  | 退货明细编号 请输入 |     | 申请退货时间 | 日 开始日期 童 | 结束日期 | 订单编号 新输入   |      | 医疗机构         | 前201年            |          |
| 按订单发货       |    | 产品名称 清谕入   |     | 批号     | 请输入      |      |            |      |              | 1                | 語音询      |
| 按明细发货       |    |            |     |        |          |      |            |      | # 60 m month | 0.00 B.B.B.O.I   | ######## |
| 发统订单管理      |    |            |     |        |          |      |            |      | REGENER      | 22.00 52.22.0014 | HOMOR(H) |
| 订单明细跟踪      |    | 退货明细编号     | 规格  | 订单编号   | 剂型       | 包装   | 产品名称       | 生产企业 | 医疗机构         | 医院采购价 (          | 本次退货数量   |
| 退货管理        |    |            |     |        |          |      |            |      |              |                  |          |
| 景报管理        | ~  |            |     |        |          |      |            |      |              |                  |          |
| 结算申请管理      | ~  |            |     |        |          |      |            |      |              |                  |          |
| 对账管理        | ~  |            |     |        |          |      | i          |      |              |                  |          |
| 信息查询        | ~  |            |     |        |          | di P | <b>~</b> . |      |              |                  |          |
| 结算账户管理      | ~  |            |     |        |          |      | 6          |      |              |                  |          |
|             |    |            |     |        |          | 智无数据 |            |      |              |                  |          |
|             |    |            |     |        |          |      |            |      |              |                  |          |
|             |    |            |     |        |          |      |            |      |              |                  |          |
|             |    |            |     |        |          |      |            |      |              |                  |          |
|             |    |            |     |        |          |      |            |      |              |                  |          |
|             |    |            |     |        |          |      |            |      |              |                  |          |
|             |    |            |     |        |          |      |            |      |              |                  |          |
| 1           |    |            |     |        |          |      |            |      |              |                  |          |
|             |    |            |     |        |          |      |            |      |              |                  |          |

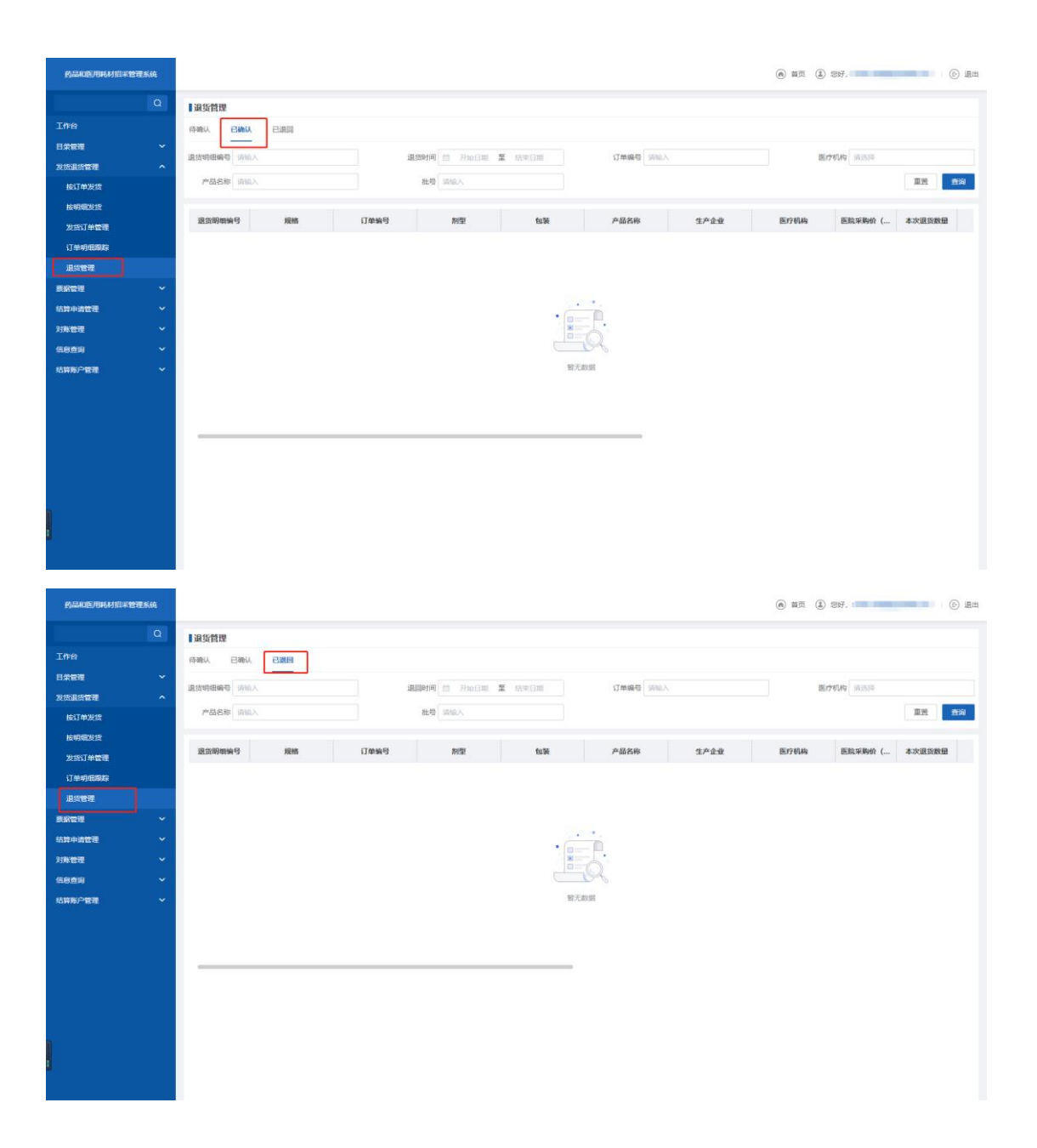

# 三、结算申请管理

#### 1、结算申请管理

点击菜单【结算申请管理】进入结算申请管理页面,可通过<收/退货时间、医疗机构、 生产企业、代理企业、订单编号、药品统一编码、产品名称、交易类型、发票齐全、结算状态、销售发票号(第二票)>查询结算订单,

| 的最和医用耗材指来     | 管理系统 |             |           |                  |           |                  |        |      |                  |                                                                                                    | ۲          | 首页 📵 忠好, 💷                                                             |                          |                               | ④ 退出 |
|---------------|------|-------------|-----------|------------------|-----------|------------------|--------|------|------------------|----------------------------------------------------------------------------------------------------|------------|------------------------------------------------------------------------|--------------------------|-------------------------------|------|
|               | Q    | 【结算         | 印诗言       | 対理               |           |                  |        |      |                  |                                                                                                    |            |                                                                        |                          |                               |      |
| 工作台           |      | 待提交         | 2         | 已縱交              |           |                  |        |      |                  |                                                                                                    |            |                                                                        |                          |                               |      |
| 日求管理          | ~    | are can     | 1400-1107 | PR 1744-7199 8   | Anna Cart | INT-straff Ary   |        |      |                  | the second second second second second second second second second second second second second second second se |            | 4628 A.A.                                                              | -                        |                               |      |
| 发出退出管理        | ~    | 400/188     | (Stulin)  | E PHELINI A      | 1014(114) | 08112-0144       | 90.979 |      | 30               | - TEUR PACIFICA                                                                                                 |            | CONFIDENCE 100                                                         | MOR.                     |                               |      |
| <b>表示</b> 管理  | ~    | ជ           | 单编号       | 请输入              |           | 药品统一编码           | 调输入    |      | 1                | 品名称 结论人                                                                                                    |            | 交易类型                                                                   | 1994                     |                               |      |
| 結算申請管理        | ^    |             |           |                  |           |                  |        |      |                  |                                                                                                    |            |                                                                        | 展开~                      | / 重照                          | 直询   |
| 结算申请管理        |      |             |           |                  |           |                  |        |      |                  |                                                                                                    |            |                                                                        |                          |                               |      |
| 对账管理          | ~    |             |           |                  |           |                  |        |      |                  |                                                                                                    |            | 批量提交                                                                   | and the second           | 國发票 落                         | 加點注  |
| 58 <b>5</b> 9 | ~    |             |           | 订单编号             | 交易类型      | 收/退货时间           |        | 医疗机构 | 药品统一编码           | 产品名称                                                                                                    | 制型         | 规格                                                                     |                          | 操作                            |      |
| 结算账户管理        | ~    |             | 0         | 002022073        | 发资        | 2022-07-30 00:17 | 38 IE  |      | ZA12HAY05550101  | 银杏叶片                                                                                                    | 片剂         | 每片重0.24g(含总                                                            | 提交 前                     | 日本 東北南部                       |      |
|               |      |             | 0         | 002022041        | 发货        | 2022-04-13 14:40 | :45 LL |      | XJ01CFF076B00101 | 注射用氟银西林钠                                                                                                    | 注射剂-溶媒结晶粉针 | 0.5g                                                                   | 講交 3                     | 民國決震 音響                       |      |
|               |      |             | 0         | 302022040,       | 发货        | 2022-04-09 18:44 | 50 LL  |      | XJ01CRA04180010  | 注射用阿莫西林的靴                                                                                                    | 注射剂·普递粉针剂  | 1g (阿莫西林 0.5g.                                                         | 通交 前                     | 日本 東太陽                        |      |
|               |      |             | 0         | 302022040        | 发货        | 2022-04-09 18:44 | :50 Ll |      | XJ01CRA041B0010  | 注射用阿莫西林纳氟                                                                                                    | 注射剂·普递粉针剂  | 0.5g (阿莫西林 0.2                                                         | 建交 计                     | 建立 東文置行                       |      |
|               |      |             | 0         |                  | 发货        | 2022-04-09 18:44 | 50 LL  |      | XJ01CRA04180010  | 注射用同莫西林纳氟                                                                                                    | 注射剂-普通粉针剂  | 2g (阿莫西林 1g与                                                           | 建交 彩                     | 建立发展 查看                       |      |
|               |      |             | 0         | 040              | 发货        | 2022-04-09 18:44 | 30 il. |      | XJ01CFF076800101 | 注射用螺旋而林納                                                                                                    | 注射剂·涪煤结晶粉针 | 0.5g                                                                   | 提交 🖗                     | 2四次票 查看                       |      |
|               |      |             | 0         | 033              | 发费        | 2022-04-02 09:11 | c      |      | XJ01CFF076B00101 | 注射用凱旋西林钠                                                                                                    | 注射剂-溶媒结晶粉针 | 0.5g                                                                   | 提交 彩                     | 222次票 查看                      |      |
|               |      |             | 0         | 033              | 发货        | 2022-04-02 09:11 | c      |      | XJ01CFF076B00101 | 注射用氟银西林钠                                                                                                    | 注射剂-温媒结晶粉针 | 0.5g                                                                   | 播交 前                     | 2222月 西晋                      |      |
|               |      |             | 0         | 033              | 发信        | 2022-03-31 01:14 | 5      |      | XJ01CRA04180010  | 注射用阿莫西林纳氟                                                                                                    | 注射剂-普递粉针剂  | 2g (阿莫西林 1g与                                                           | · 15文 18                 | 日本 東太陽公司                      |      |
|               |      | <b>д9</b> 9 | E 显示1-    | - <del>9</del> * |           |                  |        |      |                  |                                                                                                    |            | 1<br>(1)<br>(1)<br>(1)<br>(1)<br>(1)<br>(1)<br>(1)<br>(1)<br>(1)<br>(1 | 10张/周<br>Windi<br>回题"Cor | 回 脱時至第 [<br>OWS<br>認 Windows, | 页    |

点击【批量提交】和【提交】则提交结算申请。

| 躍          | ~ |                      | -   | -          |                   | WT opport 1 Adv   |       |      |                  |      |          |                | (1) THE A. (1)  |                                       |
|------------|---|----------------------|-----|------------|-------------------|-------------------|-------|------|------------------|------|----------|----------------|-----------------|---------------------------------------|
| <b>出管理</b> | ~ | 收/退货时间 □ 开始日期 蓋 结束日期 |     |            | 080774044         | 医疗机构。通道病          |       |      | 生产企业。请法师         |      |          | A CURTE 26 100 | 100309          |                                       |
|            | ~ | 1                    | 单编号 | 请拍人        |                   | 药品统一编码 请输入        |       |      |                  | *品名称 | 请输入      |                | 交易类型            | Mt                                    |
| 管理         | ^ | 发展齐全 遠近年 シ 結算状态 遠近日  |     | 直出拜        | → 時間20月間<br>(第二時) |                   |       |      | 収起 へ 重要          |      |          |                |                 |                                       |
| 请管理        |   |                      |     |            |                   |                   |       |      |                  |      |          |                |                 |                                       |
|            | ~ |                      |     |            |                   |                   |       |      |                  |      |          |                | 批量提交            | 批量设置发展                                |
|            | ~ | •                    |     | 订单编号       | 交易类型              | 收/退货时间            |       | 医疗机构 | 药品统一编码           |      | 产品名称     | 制型             | 规格              | 操作                                    |
| 當理         | ~ |                      | 0   | 073        | 发资                | 2022-07-30 00:17: | 3     |      | ZA12HAV05550101  |      | 银杏叶片     | 片剂             | 每片重0.24g(含总     | 提交 设置发票 查                             |
|            |   |                      | 0   | 041        | 发货                | 2022-04-13 14:40: | 45 LL |      | XJ01CFF076B00101 | . 注  | 射用氟氢西林钠  | 注射剂-溶媒结晶粉针     | 0.5g            | 提交 设置发票 音                             |
|            |   |                      | 0   | 040        | 发货                | 2022-04-09 18:44: | 50 LL |      | XJ01CRA041B0010  | 注射机  | 用阿莫西林纳鲍  | 注射剂·普递粉针剂      | 1g (阿莫西林 0.5g., | 经交 设置发票 晋                             |
|            |   |                      | 0   | 040        | 发货                | 2022-04-09 18:44: | 50 LL |      | XJ01CRA041B0010  | 注意   | 用阿莫西林纳氟  | 注射剂-普通粉针剂      | 0.5g (阿莫西林 0.2! | 提交 设置发票 查                             |
|            |   |                      | 0   | 040        | 发货                | 2022-04-09 18:44: | 50 LL |      | XJ01CRA04180010  | 注意扩  | 用阿莫西林纳氟  | 注射剂-普通粉针剂      | 2g (阿莫西林 1g与,   | 建交 设置发票 查                             |
|            |   |                      | 0   | лисиеле040 | 发货                | 2022-04-09 18:44: | 33 Ц  | A75  | XJ01CFF076B00101 | . 注  | 射用氟氯西林納  | 注射剂-溶煤结晶粉针     | 0.5g            | 提交 设置发票 查                             |
|            |   |                      | 0   | )02022033  | 发资                | 2022-04-02 09:11: | 07 Ц  | 大学装  | XJ01CFF076B00101 | . 注  | 射用凱旋西林納  | 注射剂-溶媒结晶纷针     | 0.5g            | 國交 设置发票 查                             |
|            |   |                      | 0   | 302022033  | 发费                | 2022-04-02 09:11: | D7 LL |      | XJ01CFF076B00101 | . 注  | 射用氟銀西林钠  | 注射剂-温媒结赢粉针     | 0.5g            | · · · · · · · · · · · · · · · · · · · |
|            |   |                      | 0   | 033        | 发资                | 2022-03-31 01:14: | 55 LL |      | XJ01CRA041B0010  | 注意打  | 用间莫西林纳佩。 | 注射剂-普递粉针剂      | 2g (阿莫西林 1g与,   | 建文 设置发展 查                             |

点击【批量设置发票】和【设置发票】可对结算申请订单设置发票。

| 的品和医用耗材指采管理系统 |   |         |                       |                              |                     |                 |                  |               | ۲          | 首页 🛞 怨好, 💶      | е ва                       |  |  |
|---------------|---|---------|-----------------------|------------------------------|---------------------|-----------------|------------------|---------------|------------|-----------------|----------------------------|--|--|
|               | Q | 【结】     | 尊申请管理                 |                              |                     |                 |                  |               |            |                 |                            |  |  |
| 工作台           |   | 待壁文 已继交 |                       |                              |                     |                 |                  |               |            |                 |                            |  |  |
| 日栄管理          | ~ |         |                       |                              |                     |                 |                  |               |            |                 |                            |  |  |
| 发出最佳管理        | • | 402/18  | BIGHTINI IN PERCENT A | <ul> <li>409(138)</li> </ul> | 05174044            | 079             | 35/              | 生产企业 \$655.14 |            |                 | 004                        |  |  |
| 原源管理          | ~ | ĩ       | J单编号 讲论入              |                              | 药品统一编码              | (清給入)产品名称 (清給入) |                  |               |            | 交易类型            | 84 ×                       |  |  |
| 結算中調管理        | ^ |         |                       |                              |                     |                 |                  |               |            |                 | 展开 > 重置 査询                 |  |  |
| 结算申请管理        |   |         |                       |                              |                     |                 |                  |               |            |                 |                            |  |  |
| 对账管理          | ~ |         |                       |                              |                     |                 |                  |               |            | 批單環交            | 批配设置发票 添加备注                |  |  |
| 68 <b>6</b> 9 | ~ | 8       | 订单编号                  | 交易类型                         | 收/退货时间              | 医疗机构            | 药品统一编码           | 产品名称          | 制型         | 规格              | 操作                         |  |  |
| 結算账户管理        | ~ |         | O11400002022073       | 发货                           | 2022-07-30 00:17:38 | 阳泉潭业 (集团) 有     | ZA12HAY05550101  | 银杏叶片          | 片剂         | 每片重0.24g(含总。    | 提交 设置发票 查看                 |  |  |
|               |   |         | O11400002022041       | 发资                           | 2022-04-13 14:40:45 | 山西医科大学第一医院      | XJ01CFF076B00101 | 注射用氟銀西林钠      | 注射剂-溶媒结晶粉针 | 0.5g            | 提交 设置发票 董者                 |  |  |
|               |   | 2       | O11400002022040       | 发质                           | 2022-04-09 18:44:50 | 山西医科大学第一医院      | XJ01CRA041B0010  | 注射用阿莫西林纳绳     | 注射剂-管递粉针剂  | 1g (阿莫西林 0.5g.  | 经交 设置发展 查看                 |  |  |
|               |   |         | O11400002022040       | 发惯                           | 2022-04-09 18:44:50 | 山西医科大学属一医院      | XJ01CRA041B0010  | 注射用阿莫西林纳氟     | 注射剂-器通粉针剂  | 0.5g (阿莫西林 0.2! | 提交 设置发展 查看                 |  |  |
|               |   |         | O11400002022040       | 发质                           | 2022-04-09 18:44:50 | 山西医科大学第一医院      | XJ01CRA04180010  | 注射用同意西林纳氟     | 注射剂-普通粉针剂  | 2g (阿莫西林 1g与,   | 提交 设置发票 查看                 |  |  |
|               |   | 2       | O11400002022040       | 发资                           | 2022-04-09 18:44:33 | 山西医科大学第一医院      | XJ01CFF076B00101 | 注射用氟氯西林納      | 注射剂-溶煤结晶粉针 | 0.5g            | 提交 设置发票 查看                 |  |  |
|               |   |         | O11400002022033       | 发资                           | 2022-04-02 09:11:07 | 山西医科大学第一医院      | XJ01CFF076800101 | 注射用凱氨高林钠      | 注射剂-溶媒结晶纷针 | 0.5g            | 提交 设置发票 查看                 |  |  |
|               |   |         | O11400002022033       | 发货                           | 2022-04-02 09:11:07 | 山西医科大学第一医院      | XJ01CFF076B00101 | 注射用佩佩西林钠      | 注射剂-溶媒结晶粉针 | 0.5g            | 经交 设置发展 音音                 |  |  |
|               |   |         | O11400002022033       | 发货                           | 2022-03-31 01:14:55 | 山西医科大学第一医院      | XJ01CRA04180010  | 注射用阿莫西林的氟     | 注射剂-普递粉针剂  | 2g (阿莫西林 1g与.   | 經交 设置发展 查看                 |  |  |
|               |   |         |                       |                              |                     |                 |                  |               |            |                 |                            |  |  |
|               |   | 共9      | 条 显示1-9条              |                              |                     |                 |                  |               |            | 1               | 10条/页 - 跳转至第 页             |  |  |
| 1             |   |         |                       |                              |                     |                 |                  |               |            |                 |                            |  |  |
|               |   |         |                       |                              |                     |                 |                  |               |            | (法)古<br>转到11    | Windows<br>発電「以動語 Windows。 |  |  |
|               |   |         |                       |                              |                     |                 |                  |               |            |                 |                            |  |  |

点击【查看】按钮可进入结算申请订单的详情页,展示基本信息、发票信息、联系信息 和操作日志。

| 药品和医用耗材指采管理系统 |                 |                     |     |     |               | <ul> <li>萬页 ③ 您好,</li> <li>⑤ 退出</li> </ul> |
|---------------|-----------------|---------------------|-----|-----|---------------|--------------------------------------------|
| Q             | 三前位置: 结算申请管理    | 1/호증                |     |     |               |                                            |
| TAKO          | 基本信息            |                     |     |     |               |                                            |
|               | 产品名称            | 經濟叶片                |     |     |               |                                            |
|               | 交易关系            | 货                   |     |     | 月份            | 202207                                     |
| 友防退防管理 🗸      | 医院采购()          |                     |     |     | 项目名称          | 阳光采购                                       |
| 急激管理 ~        | 收货金客<br>(元)     |                     |     |     | 收货数量          | 100                                        |
| 结算申请管理 ^      | 利型              | 片舟                  |     |     | 规             | 24g (含总黄酮酸苷9.6mg, 碳类内酯2.4mg)               |
| 结算申请管理        | 包支              |                     |     |     | 批准文号/注        |                                            |
| 対影管理 イ        | 配送企业            |                     |     |     | 医疗机           |                                            |
| 信息查问 🖌        | 生产合业            | -                   |     |     | 代理会业          | 1 使用股份有限公司                                 |
| 结算账户管理 >      | 110 H.A.        | 221                 |     |     | TMIRE         | C 002022073000001                          |
|               | 36°5            | 2022 02 20 00 17 20 |     |     | 13 10/00115   |                                            |
|               | 42(17635(0.110) | 2022-07-30 00:17:38 |     |     | 而算力式          | 2 306-1(0)                                 |
|               | 备注              |                     |     |     |               |                                            |
|               | ■发票信息           |                     |     |     |               |                                            |
|               | 納售发票(第<br>一票)   |                     |     |     | 納售发票(第<br>二際) |                                            |
|               | 消退发票            |                     |     |     | 销售清单          |                                            |
|               | 消退清单            |                     |     |     |               |                                            |
|               |                 |                     |     |     |               |                                            |
|               | 联系信息            |                     |     |     |               |                                            |
|               | 医疗机构            |                     | 联系人 | 2.0 |               | Marcal Annual                              |
|               | 配送企业            |                     | 联系人 |     |               | 联系人手机号                                     |
| J             | Lo Arrat        |                     |     |     |               | あい古 Windows<br>報到"记题"に認識語 Windows。         |
|               |                 |                     |     |     |               | <b>继</b> 交 通問                              |

点击【添加备注】按钮可对结算申请结算订单一个或多个添加备注信息。

| 的品和医用耗材指采管理多 | 1.9 <del>7</del> |          |          |               |      |                     |           |                  |      |         | ۲               | 前页 (1) 500 000  |                     | ③ 通出       |  |
|--------------|------------------|----------|----------|---------------|------|---------------------|-----------|------------------|------|---------|-----------------|-----------------|---------------------|------------|--|
|              | Q                | 【结算      | 申请管理     | 里             |      |                     |           |                  |      |         |                 |                 |                     |            |  |
| Ima          |                  | 荷提交 已爆交  |          |               |      |                     |           |                  |      |         |                 |                 |                     |            |  |
| 目录管理         | ~                |          |          |               |      | 添加备注 ×              |           |                  |      | 10.     |                 | AP THIS ALL THE | RMAR HAR            |            |  |
| 发出退出管理       | *                | 4507 485 | CERCENCE | EI THEILING M |      |                     |           |                  |      | 14      |                 | 1 GRADAE INTOIN |                     |            |  |
| BURTHE       | ~                | 订单编号 游览入 |          |               |      | 注: 备注添加后, 医疗        | 机构与管理单位均衡 | I B              |      | A.:     |                 | 交易供型            |                     |            |  |
| 結算中遺管理       | ^                |          |          |               |      | 1010.5              |           |                  |      |         |                 |                 | 展开~ !               | 1日 1日      |  |
| 括算中的管理       |                  |          |          |               |      |                     |           |                  | 0/50 |         |                 |                 |                     |            |  |
| 对释管理         | ~                |          |          |               |      |                     |           |                  |      |         |                 | 批账提交            | 批單證書沒言              | 活加器注       |  |
| GRER         | ~                |          | ť.       | J#ING S       | 交易类型 |                     |           |                  |      | 品名称     | 制型              | 规格              | 8                   | HE         |  |
| 結算账户管理       | ~                |          | 0        | 073           | 发展   |                     |           | R2 10%           | 确定   | 古叶片     | 片剂              | 每片重0.24g(含总。    | 國文 设置发展             |            |  |
|              |                  |          | 0        | 041           | 发货   | EMEE-04-12-144004   |           |                  | cian | 氣氣西林納   | 注射剂-温媒结晶粉针      | 0.5g            | 國文 设置发展             | <b></b>    |  |
|              |                  |          | 0        | 040           | 发信   | 2022-04-09 18:44:5  |           | XJ01CRA04180010  | 注射用阿 | 藏西林纳佩   | 注射剂-普通粉针剂       | 1g (阿莫西林 0.5g.  | 19.2 QEX.           | 西荷         |  |
|              |                  | 8        | 0        | 302022040     | 波贯   | 2022-04-09 18:44:5  | 大学語       | XJ01CRA04180010  | 注射用阿 | 【菜西林纳氟… | 注射剂-普遍粉针剂       | 0.5g (阿莫西林 0.2! | 提交 设置发展             | 查察         |  |
|              |                  | <b></b>  |          | )02022040     | 发音   | 2022-04-09 18:44:5  | 大学等       | XJ01CRA041B0010  | 注射用阿 | 莫西林纳氟   | 注射剂-普通粉针剂       | 2g (阿莫西林 1g与,   | 提交设置发展              | 22<br>22   |  |
|              |                  | 1        |          | 302022040     | 发展   | 2022-04-09 18:44:3  | 大学第       | XJ01CFF076B00101 | 注射用  | 日氟氯西林納  | 注射剂-溶煤结晶粉针      | 0.5g            | <b>提交 设置发展</b>      | 22<br>22   |  |
|              |                  | 1        |          | 302022033     | 发资   | 2022-04-02 09:11:0  | 大学编       | XJ01CFF076B00101 | 注射用  | 國凱羅西林納  | 注動剂-溶媒结晶粉针      | 0.5g            | 提交 设置发 <sup>算</sup> |            |  |
|              |                  | 1        |          | )02022033     | 发货   | 2022-04-02 09:11:0  |           | XJ01CFF076B00101 | 注射归  | 图影影西林纳  | 注射剂-這樂結晶粉計      | 0.5g            | 18× 0828            |            |  |
|              |                  | 1        |          | )02022033     | 发挥   | 2022-03-31 01:14:55 | ц         | XJ01CRA04180010  | 注射用阿 | 國西林納和   | 注重有力的一個 2週80分十分 | 2g (阿莫西林 1g与,   | 18× 08228           | 2 <b>1</b> |  |
|              |                  |          |          |               |      |                     |           |                  |      |         |                 |                 |                     |            |  |
|              |                  | 共9祭      | t 显示1-9; | 条             |      |                     |           |                  |      |         |                 |                 | 10条/页 》 章           | 转至第二页      |  |
|              |                  |          |          |               |      |                     |           |                  |      |         |                 |                 |                     |            |  |
| 1            |                  |          |          |               |      |                     |           |                  |      |         |                 |                 |                     |            |  |
|              |                  |          |          |               |      |                     |           |                  |      |         |                 |                 |                     |            |  |

提交成功的订单在菜单结算申请管理-已提交页中展示,可对其进行批量撤销的操作。

| 药品和医用耗材指采管理 | <i>1</i> 5.67. |                  |           |                    |       |                                       |               |                          | 南首页 ③ 忽好,       | ⑤ 退出             |
|-------------|----------------|------------------|-----------|--------------------|-------|---------------------------------------|---------------|--------------------------|-----------------|------------------|
|             | Q              | 结算申请管理           |           |                    |       |                                       |               |                          |                 |                  |
| 工作台         |                | 待提交 已提交          |           |                    |       |                                       |               |                          |                 |                  |
| 日录管理        | ~              | 收/课您时间 同 开始日     | 1期 葉 結束日期 | 医疗机构               | 調洗採   | \$±200                                | <b>**</b>     |                          | 代理企业            | 请洗择              |
| 发伤最伤管理      | ~              |                  |           | 10 10 Lin - Jan 70 |       | ÷                                     | dr Dr. 1010.1 |                          | ~ <b>E</b> 14 E |                  |
| 原纲管理        | ~              | Planeta District |           | \$200x0-w40.0      | SHUEL | /~60                                  |               |                          | 200396182       | H1207+           |
| 结算申请管理      | ^              |                  |           |                    |       |                                       |               |                          |                 | 展开〜 重置 直询        |
| 结算中请管理      |                |                  |           |                    |       |                                       |               |                          |                 | 北京都向             |
| 对称管理        | č              | TOPES            | な島参型      | 較/退货时间             | 医疗机构  | 药品统一编码                                | 产品名称          | 制型                       | 提格              |                  |
| 结复张户管理      | Ĵ,             |                  |           |                    |       | , , , , , , , , , , , , , , , , , , , |               | ** <b>7</b> . <b>8</b> . |                 |                  |
|             |                |                  |           |                    |       |                                       |               |                          |                 |                  |
|             |                |                  |           |                    |       |                                       |               |                          |                 |                  |
|             |                |                  |           |                    |       | 5.00                                  |               |                          |                 |                  |
|             |                |                  |           |                    |       |                                       |               |                          |                 |                  |
|             |                |                  |           |                    |       |                                       |               |                          |                 |                  |
|             |                |                  |           |                    |       | 暫无数据                                  |               |                          |                 |                  |
|             |                |                  |           |                    |       |                                       |               |                          |                 |                  |
|             |                |                  |           |                    |       |                                       |               |                          |                 |                  |
|             |                |                  |           |                    |       |                                       |               |                          |                 |                  |
|             |                |                  |           |                    |       |                                       |               |                          |                 |                  |
|             |                |                  |           |                    |       |                                       |               |                          | 激               | 舌 Windows        |
|             |                |                  |           |                    |       |                                       |               |                          | 903             | 『设置"以激活 Windows, |
|             |                |                  |           |                    |       |                                       |               |                          |                 |                  |